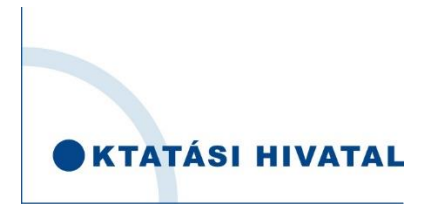

FELHASZNÁLÓI ÚTMUTATÓ AZ EGYÉNI JELENTKEZŐK SZÁMÁRA A KIFIR ELEKTRONIKUS ADATLAPKITÖLTŐ PROGRAM HASZNÁLATÁHOZ

## Tartalomjegyzék

| KIFIR elektronikus adatlapkitöltő program                        | 3                                                                                                    |
|------------------------------------------------------------------|----------------------------------------------------------------------------------------------------|
| Belépés a programba                                              | 3                                                                                                    |
| Rögzített tanulók                                                | 4                                                                                                    |
| A továbbtanulás típusának meghatározása                          | 4                                                                                                    |
| Tanuló hozzáadása                                                | 4                                                                                                    |
| Tanulók törlése                                                  | 5                                                                                                    |
| Rögzített tanulók adatlapja                                      | 6                                                                                                    |
| Általános iskolai adatok megadása                                | 7                                                                                                    |
| Személyes és értesítési adatok                                   | 7                                                                                                    |
| Tanulmányi eredmények                                            | 8                                                                                                    |
| 3.1. Külföldön megszerzett tanulmányi eredmények adminisztrálása | 9                                                                                                    |
| Továbbtanulási adatok                                            | .10                                                                                                    |
| 4.1. Tanulmányi területek hozzáadása                             | .10                                                                                                    |
| 4.2. Tanulmányi területek törlése                                | .12                                                                                                    |
| 4.3. Tanulmányi területek sorrendjének módosítása                | .12                                                                                                    |
| 4.4. Egyéb jellemzők megadása                                    | .12                                                                                                    |
| 4.5. Tanulmányi adatok mentése                                   | . 13                                                                                                    |
| A felvételi lapok előállítása                                    | . 13                                                                                                    |
| A felvételi lapok elmentése/kinyomtatása                         | .14                                                                                                    |
| A tanuló jelentkezéseinek adminisztrációs előzményei             | . 15                                                                                                    |
|                                                                  | KIFIR elektronikus adatlapkitöltő program<br>Belépés a programba<br>Rögzített tanulók<br>A továbbtanulás típusának meghatározása<br>Tanuló hozzáadása<br>Tanuló körlése<br>Rögzített tanulók adatlapja<br>Általános iskolai adatok megadása<br>Személyes és értesítési adatok<br>Tanulmányi eredmények<br>3.1. Külföldön megszerzett tanulmányi eredmények adminisztrálása<br>Továbbtanulási adatok<br>4.1. Tanulmányi területek hozzáadása<br>4.2. Tanulmányi területek körlése<br>4.3. Tanulmányi területek sorrendjének módosítása.<br>4.4. Egyéb jellemzők megadása<br>4.5. Tanulmányi adatok mentése.<br>A felvételi lapok előállítása.<br>A tanuló jelentkezéseinek adminisztrációs előzményei |

Szerkesztés lezárva: 2020. január 8.

### 1. KIFIR elektronikus adatlapkitöltő program

A KIFIR elektronikus adatlapkitöltő program a középfokú iskolákba beküldendő jelentkezési lapok és az Oktatási Hivatalba beküldendő tanulói adatlapok (a továbbiakban: felvételi lapok) előállítására és nyomtatására szolgál.

Felhívjuk a figyelmüket, hogy a nevelési-oktatási intézmények működéséről és a köznevelési intézmények névhasználatáról szóló 20/2012. (VIII. 31.) EMMI rendelet (a továbbiakban: EMMI rendelet) 37. §-a alapján az általános iskola nyolcadik évfolyamán tanuló jelentkezők számára a felvételi lapok kitöltését az általános iskola szervezi meg. Az általános iskola nyolcadik évfolyamára járó tanulók az egyéni jelentkezők számára készített programot <u>NEM</u> használhatják.

A programot az alábbi esetekben használhatják a felvételi lapok előállítására:

- 8 évfolyamos gimnáziumba történő jelentkezés esetén
- 6 évfolyamos gimnáziumba történő jelentkezés esetén
  - a középfokú iskola 9. évfolyamára történő jelentkezés esetén, ha
    - a jelentkező külföldön jár általános iskolába, és magyarországi általános iskolával még soha nem volt tanulói jogviszonya
    - a jelentkezőnek van tanulói jogviszonya magyarországi általános iskolával, azonban (külföldre költözés, vagy egyéb okok miatt) ezt a jogviszonyt jelenleg szünetelteti
    - a jelentkező többcélú oktatási intézmény nyolcadik évfolyamára jár, és a jelenlegi intézmény középfokú iskolai tanulmányi területei mellett más intézménybe is benyújtja a jelentkezését
    - a tanuló már középfokú iskolába jár, átvételét kéri egy másik középfokú iskola kilencedik évfolyamára, és a továbbtanulásra kiszemelt középfokú iskola igazgatója az átvétel feltételéül szabta, hogy a tanuló vegyen részt az intézmény felvételi eljárásában.

A <u>www.oktatas.hu</u> honlapon megtalálható a <u>Felvételi a középfokú iskolákban a 2019/2020. tanévben</u> kiadvány, amely részletes tájékoztatást nyújt a középfokú felvételi eljárás rendjéről. A középfokú felvételi eljárás teljes folyamatának időrendi áttekintése szintén olvasható a <u>www.oktatas.hu</u> honlapon, a linkre kattintva.

### 2. Belépés a programba

A programba az Oktatási Hivatal honlapján – <u>www.oktatas.hu</u> – létrehozott jogosultsággal lehet belépni.

Felhívjuk a figyelmüket arra is, hogy egy jogosultsággal több tanuló jelentkezési lapjait is elő tudják állítani.

Amennyiben a program használatával, vagy a programba való belépéssel kapcsolatban kérdése merülne fel, kérjük, hívja a KIR Ügyfélszolgálatot a 06-96-510-000 telefonszámon munkaidőben (hétfőtől csütörtökig 8:00 és 16:30 között, pénteken 8:00 és 14:00 között) vagy írjon e-mailt a kifir@kir.hu címre!

A középfokú felvételi eljárás során a személyes adatok kezelésére az általános adatvédelmi rendeletben (Az Európai Parlament és a Tanács 2016/679 Rendelete, a továbbiakban: GDPR) az információs önrendelkezési jogról és az információszabadságról szóló 2011. évi CXII. törvényben, az oktatási nyilvántartásról szóló 2018. évi LXXXIX. törvényben, valamint a nevelési-oktatási intézmények működéséről és a köznevelési intézmények névhasználatáról szóló 20/2012. (VIII. 31.) EMMI rendeletben meghatározott rendelkezések alapján kerül sor. A programba történő első belépéskor, az adatrögzítés megkezdése előtt a felhasználónak meg kell ismernie az adatvédelmi tájékoztató tartalmát, és nyilatkoznia kell annak tudomásul vételéről.

### 3. Rögzített tanulók

A programba való bejelentkezés után a rögzített tanulók oldala jelenik meg. Erre az oldalra bármikor visszatérhetnek a program fejlécében megtalálható "Rögzített tanulók" gombra való kattintással.

### 3.1. A továbbtanulás típusának meghatározása

A programfelületen különböző csoportokba rögzíthetik a különböző típusú középfokú iskolába (8 évfolyamos gimnáziumba, 6 évfolyamos gimnáziumba vagy a középfokú iskola 9. évfolyamára) jelentkező tanulók adatait. A tanuló(ka)t minden esetben a megfelelő csoportba kell rögzíteni, mivel minden tanuló csak a csoportjának megfelelő tanulmányi területet jelölhet meg továbbtanulásra a programban (azaz pl. azt a tanulót, aki 6 évfolyamos gimnáziumba szeretne jelentkezést benyújtani a 6 évfolyamos gimnáziumba jelentkező tanulók közé kell rögzíteni, annak érdekében, hogy a megfelelő 6 évfolyamos gimnáziumi tanulmányi terület megjelölhető legyen).

### 3.2. Tanuló hozzáadása

A megfelelő csoport kiválasztása után a "Tanuló hozzáadása" gombra kattintva kezdhetik meg a felvételi lapok előállítását. A következő alfejezetben áttekintjük, hogy hogyan lehet új tanulót rögzíteni a programba.

1. Kattintsanak a "Tanuló hozzáadása" gombra.

| kögzített tanulók    |             |              |             |            |            |         |       | + Tanutó hozzáadása   |
|----------------------|-------------|--------------|-------------|------------|------------|---------|-------|-----------------------|
| Továbbtanulás típusa | Oktazon     | Név          | Szül, idő   | Szül. hely | Anyja neve | Müvelet | Dátum | Kijelölés nyomtatásra |
| 9. évfolyamos        | 84327858249 | Teszt Dániel | 2006.11.22. | Budapest   |            | × Tonés |       |                       |
| 9. évfolyamos        | 84327858211 | Teszt Tamás  | 2002.06.09. | Budapest   |            | × Tonés |       |                       |
|                      |             |              |             |            |            |         |       | de Nyomtatás          |
|                      |             |              |             |            |            |         |       |                       |

2. A megjelenő ablakban adják meg az adatokat, válasszák ki a továbbtanulás típusát (8 évfolyamos gimnáziumba jelentkezés, 6 évfolyamos gimnáziumba jelentkezés, 9. évfolyamra jelentkezés), majd kattintsanak a lap alján megjelenő "Mentés" gombra. Amennyiben a tanuló magyarországi oktatási intézménnyel még nem állt tanulói jogviszonyban, az Oktatási azonosító megadására szolgáló beviteli mezőt üresen kell hagyni, és ezt az ez alatt lévő jelölőnégyzet megjelölésével is jelezni kell.

| Új jelentkező rögzítése                                                            |                                                                                                    | × |
|------------------------------------------------------------------------------------|----------------------------------------------------------------------------------------------------|---|
| Oktatási azonosító                                                                 | Oktatási azonosító                                                                                                    |   |
| A tanuló nem rendelkezik oktatási azonosítóval (vagy az<br>azonosítója nem ismert) |                                                                                                    |   |
| Vezetéknév:                                                                        | A jelentkező neve                                                                                                    |   |
| Keresztnév:                                                                        | A jelentkező neve                                                                                                    |   |
| Születési hely:                                                                    | Születési hely                                                                                                    |   |
| Születési idő:                                                                     | Születési idő, 2001.01.31. formátumban                                                                                                    |   |
| Továbbtanulás típusa                                                               | - Kérjük, válasszon! - 🔹                                                                                                    |   |
| Mente                                                                              | <ul> <li>Kérjük, válasszont -</li> <li>6 évfolyamos gimnáziumba jelentkezés</li> <li>8 évfolyamos gimnáziumba jelentkezés</li> <li>9. évfolyamra jelentkezés</li> </ul> |   |

Amennyiben a tanuló rendelkezik oktatási azonosító számmal, úgy ezt mindenképpen meg kell adni. Az oktatási azonosító szerepel a tanuló diákigazolványán (tizenegy számjegyből álló, 7-tel kezdődő szám). Amennyiben nem áll rendelkezésre a diákigazolvány, úgy a nemzeti köznevelésről szóló törvény végrehajtásáról szóló 229/2012. (VIII. 28.) Korm. rendelet 14. § (4) bekezdése szerint kérhető tájékoztatás az oktatási azonosítóról attól az intézménytől, amely intézményben a tanulók jogviszonya (akár magántanulói, akár szünetelő státuszú jogviszonya) fennáll. Ennek

hiányában a program automatikusan generál azonosítót a tanuló számára, amely a felvételi lapokra is felkerül, és a tanuló a továbbiakban ezzel az azonosító számmal vesz részt a felvételi eljárásban.

#### Kitöltésnél javasoljuk az alábbiak figyelembe vételét:

- a személyes adatokat a kiállított okmányon szereplő adatok alapján, szöveg- és karakterhűen kell rögzíteni,
- több tagból álló vezetéknév vagy keresztnév esetén az okmányon szereplő valamennyi tagot meg kell adni,
- születési hely megadása esetében
  - o nem budapesti, de kerületet tartalmazó születési helynél (pl. Szeged) kerületet nem kell megadni,
  - budapesti születési hely esetében amennyiben az okmányon szerepel kerület is, a kerület számával és a "kerület" szó feltüntetésével ("Budapest XX. kerület") egyébként "Budapest"-ként kell rögzíteni.
- abban az esetben, ha külföldi születési helynél a külföldi és magyar név egyaránt szerepel az okmányon, a mezőbe az okmányon elsőként feltüntetett adatot kell beírni (pl. ha az okmányon a "Nagyvárad (Oradea, Románia)", "Nagyvárad, Oradea" vagy "Nagyvárad, Románia" szerepel, elegendő a Nagyvárad adat rögzítése).

### 4. Tanulók törlése

A programban lehetőség van a rögzített tanulók törlésére. A törléshez a tanuló adatai mellett található 🔼 művelet gombra kell kattintani, ki kell választani a törlés lehetőséget, majd a felugró ablakban jóvá kell hagyni a műveletet.

| Tanulók kiválasztása egyéni jelentkezéshez |                       |                   |                  |            |            |                 |       |                       |
|--------------------------------------------|-----------------------|-------------------|------------------|------------|------------|-----------------|-------|-----------------------|
| Rögzített tanulók                          |                       |                   |                  |            |            |                 |       | + Tanuló hozzáadása   |
| Továbbtanulás típusa                       | Oktazon               | Név               | Szül. idő        | Szül. hely | Anyja neve | Művelet         | Dátum | Kijelölés nyomtatásra |
| 9. évfolyamos                              | 84327858249           | Teszt Dániel      | 2006.11.22.      | Budapest   |            | 🗙 Törlés        | -     |                       |
| 9. évfolyamos                              | 84327858211           | Teszt Tamás       | 2002.06.09.      | Budapest   |            | <b>≭</b> Törlés | -     |                       |
|                                            |                       |                   |                  |            |            |                 |       | A Nyomtatás           |
|                                            |                       |                   |                  |            |            |                 |       |                       |
|                                            |                       |                   |                  |            |            |                 |       |                       |
| Tanuló to                                  | örlése                |                   |                  |            |            |                 |       | ×                     |
| KIFIR elektroni<br>Biztosan to             | irölni szeretné Teszt | Dániel nevű tanul | ó az osztályból? |            |            |                 |       | gyor) Kilépés         |
| Tanulók korres                             |                       |                   |                  |            |            |                 |       |                       |
|                                            | ziasa egy             | ern jelen         | IIIICZCON        | 02         |            |                 | _     |                       |
| Rogzitett tanulok                          |                       |                   |                  |            |            |                 |       | + Tanuló hozzáadása   |
| Továbbtanulás típusa                       | Oktazon               | Név               | Szül. idő        | Szül. hely | Anyja neve | Művelet         | Dátum | Kijelölés nyomtatásra |
| 9. évfolyamos                              | 84327858249           | Teszt Dániel      | 2006.11.22.      | Budapest   |            | 🗙 Törlés        |       |                       |
| 9. évfolyamos                              | 84327858211           | Teszt Tamás       | 2002.06.09.      | Budapest   |            | <b>≭</b> Törlés | -     |                       |
|                                            |                       |                   |                  |            |            |                 |       | A Nyomtatás           |
|                                            |                       |                   |                  |            |            |                 |       |                       |

Felhívjuk a figyelmet arra, hogy a tanuló törlésével az eddig rögzített értesítési, tanulmányi és továbbtanulási adatokat is törlik a programból. A törlés nem visszavonható, azonban lehetőség van a tanuló újbóli rögzítésére.

## 5. Rögzített tanulók adatlapja

A programban rögzített tanulók adatlapjaira a tanuló oktatási azonosítójára kattintva lehet eljutni.

A tanulók adatlapján az adatok a következő csoportba vannak rendezve:

- általános iskolai adatok megadása
- személyes és értesítési adatok
- tanulmányi eredmények
- továbbtanulási adatok

Az adatlap felső részén, a kitöltés státuszáról kapnak információkat, alatta pedig a hiányzó információkra vonatkozó tájékoztatást olvashatják.

Felhívjuk a figyelmüket arra, hogy a felvételi lapokat csak akkor állíthatják elő, ha megadták a tanuló

- értesítési adatait (lásd 5.2. fejezet)
- tanulmányi adatait (lásd 5.3. fejezet)
- továbbtanulási adatait (lásd 5.4. fejezet)

majd az ezt követően megjelenő H Tanuló adatalnak véglegesítése gombra kattintva elmentették az adatokat!

"Tanuló adatainak véglegesítése" А gombra kattintva a program véglegesíti a tanuló jelentkezéseit, és előállítja a felvételi lapokat. Javasoljuk, hogy a jelentkezés véglegesítését és a felvételi lapok előállítását lehetőség szerint csak egyszer végezzék el, ne készítsenek több verziót a felvételi lapokról. Nem szükséges több felvételi lap verzió készítése még akkor sem, ha a középiskolák eltérő tantárgyak feltüntetését kérik a felvételi lapokon. Az adott középiskolák csak azon tantárgyak eredményeit vehetik figyelembe, amelyeket előzetesen a felvételi tájékoztatójukban közöltek. A programban minden olyan tanulmányi eredményt rögzíteni kell, amelyet a választott iskolák valamelyikében kérnek. A tanuló jelentkezését arra hivatkozva nem utasíthatja el a középfokú iskola, hogy több tanulmányi adatot szerepeltetett а

|                                                                                                    | enek véglegesítvel                                                                                                    |                                                                                                    |                                                                                                    |                                                                                                    |                                                                                                    |
|----------------------------------------------------------------------------------------------------|----------------------------------------------------------------------------------------------------|----------------------------------------------------------------------------------------------------|----------------------------------------------------------------------------------------------------|----------------------------------------------------------------------------------------------------|----------------------------------------------------------------------------------------------------|
| A tanuló személyes adatai<br>A tanuló tanulmányi eredm<br>A továbbtanulási adatok hi                                                                                                    | hiányosak: anyja nev<br>ényei hiányosak!<br>ányosak!                                                                                   | e hiányzik, a tanuló neme                                                                                                    | enincs megadva, a tar                                                                                                    | uló értesítési címe hiányo                                                                                                    | san van megadval                                                                                                    |
| Általános iskola adatainak                                                                                                    | megadása                                                                                                    |                                                                                                    |                                                                                                    |                                                                                                    |                                                                                                    |
| Amennyiben megadja az ada                                                                                                    | atokat, úgy Önnek elegen                                                                                                    | dő a tanuló általános iskolájár                                                                                                    | nak az OM azonosítóját be                                                                                                    | írni, rendszerünk a többi adato                                                                                                    | it automatikusan kitölti.                                                                                                    |
| Külföldi jelentkezők esetébe                                                                                                    | n az iskolai adatok megac                                                                                                    | lása nem szükséges.                                                                                                    |                                                                                                    |                                                                                                    |                                                                                                    |
| OM azonosító                                                                                                    | Omkod                                                                                                    |                                                                                                    |                                                                                                    |                                                                                                    |                                                                                                    |
| Intézmény neve<br>Az intézmény címe                                                                                                    | Név                                                                                                    |                                                                                                    |                                                                                                    |                                                                                                    |                                                                                                    |
| Telefonszám                                                                                                    | Telefonszám                                                                                                    |                                                                                                    | _                                                                                                    |                                                                                                    |                                                                                                    |
| Email cím                                                                                                    | E-mail cím                                                                                                    |                                                                                                    |                                                                                                    |                                                                                                    |                                                                                                    |
| Mentés                                                                                                    |                                                                                                    |                                                                                                    |                                                                                                    |                                                                                                    |                                                                                                    |
| Személyes és értesítési ad                                                                                                    | latok                                                                                                    |                                                                                                    |                                                                                                    |                                                                                                    |                                                                                                    |
| Viselt név                                                                                                    | Teszt Elek                                                                                                    |                                                                                                    |                                                                                                    | Oktatási azonosító                                                                                                    | 84327858338                                                                                                    |
| Neme                                                                                                    | © Fiú © Lány                                                                                                    |                                                                                                    |                                                                                                    |                                                                                                    |                                                                                                    |
| Születési hely                                                                                                    | Budapest                                                                                                    |                                                                                                    |                                                                                                    | Születési idő                                                                                                    | 2006.11.22. 0:00:00                                                                                                    |
| Anyja születéskori neve                                                                                                    | Anyja neve                                                                                                    |                                                                                                    |                                                                                                    |                                                                                                    |                                                                                                    |
| 1. állampolgárság                                                                                                    | Kérjük, válasszon                                                                                                    | ٣                                                                                                    |                                                                                                    |                                                                                                    |                                                                                                    |
|                                                                                                    | Irányítószám                                                                                                    |                                                                                                    | Település                                                                                                    |                                                                                                    |                                                                                                    |
|                                                                                                    | Közterület neve                                                                                                    |                                                                                                    | Közterület jellege                                                                                                    | utca 🔻                                                                                                    |                                                                                                    |
|                                                                                                    | Házszám                                                                                                    |                                                                                                    | Pontosítás                                                                                                    |                                                                                                    |                                                                                                    |
| Értesítési cím                                                                                                    | Megegyezik az á                                                                                                    | landó lakcímmel                                                                                                    |                                                                                                    |                                                                                                    |                                                                                                    |
|                                                                                                    | Ország                                                                                                    | Magyarország                                                                                                    | •                                                                                                    |                                                                                                    |                                                                                                    |
|                                                                                                    | Irányítószám                                                                                                    |                                                                                                    | Település<br>Kösterület islland                                                                                                    |                                                                                                    |                                                                                                    |
|                                                                                                    | Házszám                                                                                                    |                                                                                                    | Pontosítás                                                                                                    |                                                                                                    |                                                                                                    |
| Értesítési e-mail címek                                                                                                    | Szerkesztés                                                                                                    |                                                                                                    |                                                                                                    |                                                                                                    |                                                                                                    |
| rtesítési telefonszámok                                                                                                    | Szerkesztés                                                                                                    |                                                                                                    |                                                                                                    |                                                                                                    |                                                                                                    |
| Anyja viselt neve                                                                                                    | Anyja viselt neve                                                                                                    | (nem kötelező)                                                                                                    |                                                                                                    | Apja neve                                                                                                    | Apja neve (nem kötelező)                                                                                                    |
|                                                                                                    | Mentés                                                                                                    |                                                                                                    |                                                                                                    |                                                                                                    |                                                                                                    |
|                                                                                                    | Mentette: devgyor<br>Ekkor: 2018.01.11.                                                                                                | 13:38:13                                                                                                    |                                                                                                    |                                                                                                    |                                                                                                    |
| Tanulmányi eredmények                                                                                                    |                                                                                                    |                                                                                                    |                                                                                                    |                                                                                                    |                                                                                                    |
| ,, ,, ,, ,, ,, ,, ,, ,, ,, ,, ,, ,, ,, ,,                                                                                                    |                                                                                                    |                                                                                                    |                                                                                                    |                                                                                                    |                                                                                                    |
| Javasoljuk, hogy azon ta                                                                                                    | antárgyakat, amelyek                                                                                                    | eredményeit egyik tovább                                                                                                    | otanulásra kiszemelt k                                                                                                    | izépfokú iskola sem kéri a                                                                                                    | i felvételi eljárás során, töröljék a felületről.                                                                                                    |
|                                                                                                    | < <b>℃</b> ∎ Nem                                                                                                    | adok meg egyetlen tanulr                                                                                                    | mányi eredményt sem                                                                                                    | 🕼 Megadok tanulmár                                                                                                    | nyi eredményeket                                                                                                    |
|                                                                                                    |                                                                                                    | adok meg egyetlen tanulr                                                                                                    | mánvi eredménvt sem                                                                                                    | 🗘 Megadok tanulmár                                                                                                    | nvi eredménveket                                                                                                    |
|                                                                                                    | <0 Nem                                                                                                    | 3 37                                                                                                    |                                                                                                    |                                                                                                    |                                                                                                    |
|                                                                                                    | ୍ୟ Nem                                                                                                    |                                                                                                    |                                                                                                    |                                                                                                    |                                                                                                    |
| Adják meg azon tantárg<br>Javasoljuk, hogy azon ta                                                                                                    | <b>∕≎⊧Nem</b><br>yakat, illetve a hozzáj<br>antárgyakat, amelyek                                                                       | uk tartozó eredményeket,<br>eredményeit egyik középi                                                                                                    | amelyeket valamely t<br>fokú iskola sem kéri a                                                                                                    | ovábbtanulásra kiválasztol<br>felvételi eljárás során, törö                                                                                                    | tt középfokú iskola kéri a felvételi eljárás során.<br>Ijék a felületről.                                                                                                    |
| Adják meg azon tantárg<br>Javasoljuk, hogy azon ta                                                                                                    | <b>Nem</b><br>yakat, illetve a hozzáj<br>antárgyakat, amelyek                                                                          | uk tartozó eredményeket,<br>eredményeit egyik középi                                                                                                    | amelyeket valamely t<br>fokú iskola sem kéri a                                                                                                    | vábbtanulásra kiválasztol<br>felvételi eljárás során, törö                                                                                                    | tt középfokú iskola kéri a felvételi eljárás során.<br>Ijjék a felületről.                                                                                                    |
| Adják meg azon tantárg<br>Javasoljuk, hogy azon ta<br>Továbbtanulási adatok                                                                                                    | vakat, illetve a hozzáj<br>antárgyakat, amelyek                                                                                        | uk tartozó eredményeket,<br>eredményeit egyik középi                                                                                                    | amelyeket valamely t<br>fokú iskola sem kéri a                                                                                                    | vvábbtanulásra kiválaszto<br>felvételi eljárás során, törö                                                                                                    | tt középfokú iskola kéri a felvételi eljárás során.<br>jíjék a felületről.<br>🔶 Új jelentkezési adat                                                                                 |
| Adják meg azon tantárg<br>Javasoljuk, hogy azon ta<br>Továbblanulási adatok                                                                                                    | vakat, illetve a hozzáj<br>ntárgyakat, amelyek                                                                                         | uk tartozó eredményeket,<br>eredményeit egyik középi                                                                                                    | amelyeket valamely t<br>ľokú iskola sem kéri a                                                                                                    | vábbtanulásra kíválasztot                                                                                                    | t középfeki lakola kéri a felvételi eljárás során.<br>újék a felületről.<br>+ Új jelentikozési adat                                                                                  |
| Adják meg azon tantárg<br>Javasoljuk, hogy azon ta<br>Továbbtanulási adatok<br>A tanuló adatai még nincsso                                                                                                    | Qakat, illetve a hozzáj<br>untárgyakat, amelyek<br>unek véglegesítvel                                                                  | uk tartozó eredményeket,<br>eredményeit egyik középl                                                                                                    | amelyeket valamely t<br>fokú iskola sem kéri a                                                                                                    | vvábbtanulásra kiválasztota                                                                                                    | t középfekű lekola kéti a felvételi eğárás során.<br>ijék a felületről.<br>♣ Új jelentikezési adat                                                                                   |
| Adják meg azon tantárg<br>Javasoljuk, hogy azon ta<br>Továbblanulási adatok<br>A tanuló adatal még nincse                                                                                                    | Q1Nem<br>yakat, illetve a hozzáj<br>kat, amelyek<br>anntárgyakat, amelyek<br>unnek véglegesítve!                                       | uk tartozó eredményeket,<br>eredményeit egyik középi                                                                                                    | amelyeket valamely t<br>fokú iskola sem kéri a                                                                                                    | vvábbtanulásra kiválasztot<br>lelvételi eljárás során, torc<br>siglegesítlése                                                                                        | t középfekű iskola kéri a felvételi eljárás során.<br>Ijjék a felületről.<br>♣ Új jelentikozési adat                                                                                 |
| Adják meg azon tantárg<br>Javasoljuk, hogy azon ta<br>Továbblanulási adatok<br>A tanuló adatai még nincse<br>A fenti apombra katiptva                                                                                    | STNem<br>yakat. Illetve a hozzáj<br>antárgyakat, amelyek<br>onek véglegesítvel<br>a tanutó felvételi lanja                             | uk tartozó eredményeket,<br>aredményeit egyik középi                                                                                                    | amelyeket valamely t<br>Gkú iskola sem kéri a<br>nulló adatainak v                                                                                   | vvábbtanulásra kiválasztot<br>lelvételi eljárás során, torc<br>siglegesítése<br>tartalmi ellenőrzés után                                                             | t középfekű iskola kéri a felvétell eljárás során.<br>jék a felületről.                                                                                                    |
| Adják meg azon tantárg<br>Javasoljuk, hogy azon ta<br>Továbbtanulási adatok<br>A tanuló adatai még nincso<br>A fanti gombra katlintva<br>Iskoláťyba, a jelento                                                           | Q1 Nem<br>yakat, illetve a hozzájí<br>untárgyakat, amelyek<br>anek véglegesítvel<br>a tanuló felvételi lapja<br>zešsi lap(ok)on lévő c | uk tartozó eredményeket,<br>aredményeit egyik középi<br>i elkészülnek. A jelentkez<br>i elkészülnek. A jelentkez<br>i me kel eljuttatni. A tanu<br>megipitározot | amelyeket valarnely t<br>Gkú iskola sem kéri a<br>unuló adatainak v<br>rési lap(ok)at formai és<br>iói adatlapot színten c<br>i címére (3001 Győr, f | ovábbtanulásra kiválasztot<br>elvételi eljárás során, torc<br>siglegesítése<br>tartalmi ellenőrzés után,<br>tartalmi ellenőrzés után,<br>f. 594) kell megkulánui     | t középfeki liskola kéri a felvételi eljárás során.<br>Ijék a felületről.                                                                                                    |
| Adják meg azon tantárg<br>Javasöļuk, hogy azon tr<br>Továbblanulási adatok<br>A tanuló adatal még nincse<br>A tanuló adatal még nincse<br>a fenti gombra katlintva<br>iskolá(k)ba, a jelentko                            | Q1Nem<br>yakat, illetve a hozzájí<br>untárgyakat, amelyek<br>mnek véglegesítvel<br>a tanuló felvételi lapja<br>začesi lap(ok)on lévő c | uk tartozó eredményeket,<br>eredményeit egyik középi<br>i elkészülnek. A jelentkez<br>irre kell eljuttatni. A tanu<br>meghatározot                               | amelyekki valamely t<br>Glokú iskola sem kéri a<br>unukó adatainak v<br>zési lap(ok)at formá i<br>di adatapot szmén c<br>t címére (9001 Győr, f      | vvábbtanulásra kiválasztot<br>elvételi eljárás során, törd<br>bglegesítése<br>tartalmi ellenőrzés után,<br>f. 694) kell megküldeni.                                  | t középfekű iskola kéri a felvételi eljárás során.<br>Ijék a felületről.                                                                                                    |
| Adják meg azon tantárg<br>Javasoljuk, hogy azon ta<br>Továbbtanulási adatok<br>A tanuló adatai még nincse<br>A tanuló adatai még nincse<br>A fanti gombra kattintva<br>iskolá(kjba, a jelentko                           | S Nem<br>yakat. illetve a hozzáj<br>untárgyakat, amelyek<br>unek véglegesítvel<br>a tanuló felvételi lapja<br>zzási lap(ok)on lévő c   | uk tartozó eredményeket,<br>redményeit egyik középi<br>i elkészülnek. A jelemtez<br>i elkészülnek. A jelemtez<br>imre kell eljuttatni A tanu<br>meghatározot     | amelyekki valamely t<br>lökü iskola sem kéri a<br>unuló adatainak v<br>rési lap(ok)at formai é<br>iói adatlapot színén c<br>ci cimére (9001 Győr, f  | vábbtanulásra kiválasztol<br>elvételi eljárás során, töré<br>bglegesítése<br>tartalmi ellenőrzés után,<br>f. 594) keli megküldeni.                                   | t középfeki iskola kéri a felvételi eljárás során.<br>Jjék a felületről.                                                                                                    |
| Adják meg azon tantárg<br>Javasoljuk, hogy azon ta<br>Továbbtanulási adatok<br>A tanuló adatai még nincse<br>A tanuló adatai még nincse<br>iskolá(k)ba, a jelentko<br>Véglegesített jelentkezés                          | Q1 Nem<br>yakat, illetve a hozzájí<br>untárgyakat, amelyek<br>enek véglegesítvel<br>a tanuló felvételi lapja<br>zešsi lap(ok)on lévő c | uk tartozó eredményeket,<br>eredményeit egyik középi<br>i elkészülnek. A jelentkez<br>irre kell eljuttatni. A tanu<br>meghatározot                               | amelyeket valamely t<br>lőkű iskola sem kéri a<br>unuló adatainak v<br>séi lagokyat forma á<br>lői adatlapot szintén c<br>cimére (9001 Győr, f       | vvábbtanulásra kiválasztot<br>leivételi eljárás során, toro<br>siglegesítése<br>tartalmi ellenőrzés után,<br>tartalmi ellenőrzés után,<br>(szerűen könyvelt postal i | t középfeki iskola kéri a felvétell eljárás során.<br>jék a feluletről.                                                                                                    |
| Adják meg azon tantárg<br>Javasoļuk, hogy azon ta<br>Továbbtanulási adatok<br>A tanuló adatai még nincse<br>A fenti gombra katlintva<br>iskolá(k;ba, a jelentk<br>Véglegesített jelentkezés<br>A tanulónak még nincs vég | VNem<br>yakat, illetve a hozzáj<br>untárgyakat, amelyek<br>anek véglegesítvel<br>a tanuló felvíteli lapja<br>zešsi lap(ok)on lévő c    | uk tartozó eredményeket,<br>aredményeit egyik középi<br>elekészülnek: A jelentkez<br>irrer kel eljuttatni. A tanu<br>meghatározot                                | amelyekki valamely t<br>lőkű iskola sem kéri a<br>anuló adatainak v<br>rési lap(ok)at formá i<br>a datlapot színtén c<br>t címére (9001 Győr, f      | vábbtanulásra kiválasztot<br>elvételi eljárás során, tord<br>sogleges/tése<br>tartalmi ellenőrzés után,<br>f. 694) kell megküldeni.                                  | t középfeki liskola kéri a felvételi eljárás során.<br>Jék a felületről.<br>Célszerűen könyvelt postal küldeményként a középfol<br>küldeményként az Oktatási Hivatalnak az adatlapon |

jelentkezési lapon, mint amennyi a felvételi jelentkezés elbírálásához az adott intézményben szükséges.

### 5.1. Általános iskolai adatok megadása

A programban lehetőség van a tanuló jelenlegi általános iskolájának/középiskolájának rögzítésére. Az általános iskola/középiskolamegadása nem kötelező. Ha a tanuló általános iskolájának/középiskolájának adata megadásra kerül a 20/2012.(VIII.31.) EMMI rendelet értelmében "A felvételről szóló értesítést a 37. § (2)-(3) bekezdésében meghatározott esetben a tanulónak, kiskorú tanuló esetében a szülőnek kell megküldeni, továbbá a 37. § (2) bekezdésében meghatározott esetben az általános iskolának is, ha a vele tanulói jogviszonyban álló tanuló a középfokú iskolába felvételt nyert". Magyarországi általános iskola esetén lehetőség van az iskola OM azonosítójának megadásával a KIR intézmény-nyilvántartásból átemelni az iskola adatait Középiskolai jogviszonnyal rendelkező tanuló eseté az adatimport nem használható, de az iskola adatai beírhatóak. A program az intézményi adatokat az OM azonosító begépelését és az Enter megnyomását követően, illetve a begépelés közben megjelenő legördülő listából való választást követően automatikusan kitölti. Az intézmény adatainak megadása után a "Mentés" gombra kattintva rögzíthetik az adatokat.

### 5.2. Személyes és értesítési adatok

A személyes adatok mentéséhez a következő adatokat kötelező megadni:

- anyja születéskori neve
- legalább egy állampolgárság
- állandó lakcím
- értesítési cím
- a tanuló neme

| Szemétyes és értesílési ad | alok                                            |                |                    |                    |
|----------------------------|-------------------------------------------------|----------------|--------------------|--------------------|
| Név                        |                                                 |                | 0                  | Oktatási azonosító |
| N                          | Lány                                            |                |                    |                    |
| Születési hely             |                                                 |                |                    | Születési idő      |
| Anyja születéskori neve    |                                                 |                |                    |                    |
| Állampolgársága            | Kérjük, válasszon                               | ٣              |                    |                    |
| 2. állampolgárság          | Kérjük, válasszon                               | ٣              |                    |                    |
| Állandó lakcime            | Ország                                          | Magyarország   | *                  |                    |
|                            | Irányítószám                                    |                | Település          |                    |
|                            | Közterület neve                                 |                | Közterület jellege | utca 🔻             |
|                            | Häzszám                                         |                | Pontositás         |                    |
| Értesitendő címzett neve   | Földes Åron                                     |                |                    |                    |
| Értesítési cím             | Megegyezik az ál                                | andó lakcimmel |                    |                    |
|                            | Ország                                          | Magyarország   | ۳                  |                    |
|                            | Irányítószám                                    |                | Település          |                    |
|                            | Közterület neve                                 |                | Közterület jellege | utca 🔻             |
|                            | Hizszim                                         |                | Pontositās         |                    |
| Értesítési e-mail címe     | 🕼 Szerkesztés                                   |                |                    |                    |
| Telefonszáma(i)            | 🛙 Szerkesztés                                   |                |                    |                    |
|                            | Mentés<br>Mentette: Saskó<br>Ekkor: 2020.01.08. | 13:54:06       |                    |                    |

Amennyiben a tanuló értesítési címe megegyezik az állandó lakcímével, lehetőség van az értesítési címadatok egy gombnyomással történő megadására is.

A programban lehetőség van több értesítési e-mail cím és telefonszám megadására is. Ezen adatok megadása nem kötelező.

Amikor befejezték a tanuló értesítési adatainak megadását, kérjük az adatok alatt található "Mentés" gombra kattintva mentsék el a beírt adatokat. Amennyiben változtatni szeretnének az adatokon vagy azt törölni szeretnék a szerkesztés gombra kattintással megtehetik. Törlés esetén a megadott adatok abban az esetben törlődnek, ha az adatok alatt található "Mentés" gombra kattintva ismét elmentik a beírt adatokat.

## 5.3. Tanulmányi eredmények

A tanuló személyes adatai alatt adhatják meg a tanuló felvételi eljáráshoz szükséges tanulmányi adatait.

Első lépésként ki kell választani, hogy a felvételi eljárás során megadnak-e tanulmányi eredményeket.

Amennyiben a tanuló magyarországi oktatási rendszerben egyáltalán nem szerzett a 2011. évi CXC. törvény 54. § (2) a) bekezdésében meghatározott minősítéseket, ezt a felhasználó "Nem adok meg egyetlen tanulmányi eredményt sem" gombra kattintva jelezheti.

| 1 | Tanulmányi eredmények                                                                                                    |                                                                                                    |                                                                     |
|---|----------------------------------------------------------------------------------------------------|----------------------------------------------------------------------------------------------------|---------------------------------------------------------------------|
|   | ≺⊅ Nem adok meg egyetlen tanulmányi                                                                                                    | i eredményt sem 🛛 🕼 Megadok tanulmányi                                                              | eredményeket                                                        |
|   |                                                                                                    |                                                                                                    |                                                                     |
|   | Adják meg azon tantárgyakat, illetve a hozzájuk tartozó eredményeket, amel<br>Javasoljuk, hogy azon tantárgyakat, amelyek eredményeit egyik középfokú is | lyeket valamely továbbtanulásra kiválasztott k<br>skola sem kéri a felvételi eljárás során, töröljé | iözépfokú iskola kéri a felvételi eljárás során.<br>k a felületről. |

A "Megadok tanulmányi eredményeket" gombra kattintva megjelenik az eredmények megadására szolgáló felület.

A felületen először csak a **magyar nyelv, magyar irodalom, matematika** és a **történelem, társadalmi és állampolgári ismeretek** tantárgyak jelennek meg, azonban ez a lista tetszőlegesen bővíthető és csökkenthető. Az adott középiskolák csak azon tantárgyak eredményeit vehetik figyelembe, amelyeket előzetesen a felvételi tájékoztatójukban közöltek. A programban minden olyan tanulmányi eredményt rögzíteni kell, amelyet a választott iskolák valamelyikében kérnek. A tanuló jelentkezését arra hivatkozva nem utasíthatja el a középfokú iskola, hogy több tanulmányi adatot szerepeltetett a jelentkezési lapon, mint amennyi a felvételi jelentkezés elbírálásához az adott intézményben szükséges.

| Tanulmányi eredmények                                                                                                    |                           |                      |                         |             |  |  |
|----------------------------------------------------------------------------------------------------|---------------------------|----------------------|-------------------------|-------------|--|--|
| Tantárgy                                                                                                    | 3. évfolyam               | 4. évfolyam          | 5. évfolyam             | 6. évfolyam |  |  |
| magyar irodalom                                                                                                    |                           |                      |                         |             |  |  |
| magyar nyelv                                                                                                    |                           |                      |                         |             |  |  |
| matematika                                                                                                    |                           |                      |                         |             |  |  |
| történelem, társadalmi és állampolgári ismeretek                                                                                                    |                           |                      |                         |             |  |  |
| Szöveges értékelés megadása                                                                                                    |                           |                      |                         |             |  |  |
| Egyéb tanulmányi eredmény (tantárgy) hozzáadás                                                                                                    | sához lépjen tovább a "Ta | anulmányi eredmények | mentése" gombra kattint | va.         |  |  |
| P Tanulmányi eredmények mentése                                                                                                    |                           |                      |                         |             |  |  |
| A tanulmányi eredményeket úgy kell rögzíteni, hogy azok minden, a felvételiztető intézmények által figyelembe vett tantárgyat / tanulmányi eredményt tartalmazzanak.<br>Javasoljuk, hogy azon tantárgyakat, amelyek eredményeit egyik középfokú iskola sem kéri a felvételi eljárás során, töröljék a felületről. |                           |                      |                         |             |  |  |
|                                                                                                    |                           |                      |                         |             |  |  |

A tanulmányi eredmények megadása után a "Tanulmányi eredmények mentése" gombra kattintással el kell menteni.

| Tanulmányi eredmények                                                                                                    |                        |             |             |                                 |  |  |  |
|----------------------------------------------------------------------------------------------------|------------------------|-------------|-------------|---------------------------------|--|--|--|
| Tantárgy                                                                                                    | 5. évfolyam            | 6. évfolyam | 7. évfolyam | 8. évfolyam                     |  |  |  |
| magyar nyelv                                                                                                    | 4                      | 3           | 4           | 4                               |  |  |  |
| magyar irodalom                                                                                                    | 3                      | 3           | 3           | 3                               |  |  |  |
| matematika                                                                                                    | 4                      | 5           | 5           | 5                               |  |  |  |
| történelem, társadalmi és állampolgári ismeretek                                                                                                    | 3                      | 4           | 4           | 4 🗶                             |  |  |  |
| Cr Tanulmányi eredmények szerkesztése Egyéb tanulmányi ered                                                                                                    | lmény (tantárgy) hozzá | iadása      | I           | X Tanulmányi eredmények törlése |  |  |  |
| A tanulmányi eredményeket úgy kell rögzíteni, hogy azok minden, a felvételiztető intézmények által figyelembe vett tantárgyat / tanulmányi eredményt tartalmazzanak.<br>Javasoljuk, hogy azon tantárgyakat, amelyek eredményeit egyik középfokú iskola sem kéri a felvételi eljárás során, töröljék a felületről. |                        |             |             |                                 |  |  |  |
|                                                                                                    |                        |             |             |                                 |  |  |  |

Amennyiben új tantárgyakat szeretnének rögzíteni, úgy ezt a Tanulmányi eredmények mentését követően, a tantárgyak alatt megjelenő "Egyéb tanulmányi eredmény (tantárgy) hozzáadása" gombra kattintva felugró ablakban tehetik meg.

Az év végi dicséreteket az 5D karakterek beírásával jelezhetik.

A program lehetőséget biztosít arra is, hogy az ötfokozatú értékelések helyett egyszerű szöveges értékeléseket rögzítsenek. A tanulmányi adatok szerkesztése felirat melletti jelölőnégyzetet bejelölve minden beviteli mező mellett megjelenik egy jel. A jelre kattintva, az adott tantárgynál az alábbi egyszerű szöveges értékelések közül választhatnak:

- nem megfelelt
- megfelelt
- jól megfelelt
- kiválóan megfelelt
- dicséretesen megfelelt.

Azon tantárgyakat, amelyekből a tanuló nem rendelkezik év végi vagy félévi eredménnyel, vagy amelyek eredményeit egyik továbbtanulásra kiszemelt középfokú iskola sem kéri a felvételi eljárás során, a tantárgy sorának végén megtalálható sombra kattintva törölhetik. (A törlés azért is javasolt, mert így adott esetben elkerülhető a többoldalas jelentkezési lap előállítása.)

Az egyes intézmények felvételi tájékoztatói tartalmazzák azon információkat, hogy mely tantárgyak eredményeinek rögzítése szükséges.

### 5.3.1. Külföldön megszerzett tanulmányi eredmények adminisztrálása

# A külföldön megszerzett tanulmányi eredmények adminisztrálása a KIFIR elektronikus adatlapkitöltő rendszerben nem lehetséges.

Amennyiben a tanuló magyarországi oktatási rendszerben nem szerzett a 2011. évi CXC. törvény 54. § (2) a) bekezdésében meghatározott minősítéseket, ezt a felhasználó "Nem adok meg egyetlen tanulmányi eredményt sem" gombra kattintva jelezheti.

A tanulmányaikat részben külföldön végző tanulók esetében amennyiben a tanuló magyarországi oktatási rendszerben egyáltalán nem vagy csak bizonyos tantárgyakból szerzett a 2011. évi CXC. törvény 54. § (2) a) bekezdésében meghatározott minősítéseket, ezt a KIFIR elektronikus adatlapkitöltő rendszerben a felhasználó úgy jelezheti, hogy a Tanulmányi eredmények ablakban megjelenő azon tantárgyakat, amelyekből a tanulónak nincs magyarországi eredménye a tantárgy sorának végén megtalálható sombra kattintva törli. Amennyiben a tanuló valamely tantárgyból csak bizonyos évfolyamon nem rendelkezik érdemjeggyel, úgy az adott évfolyamra vonatkozó beviteli mező üresen hagyható.

Ezt követően a Továbbtanulási adatok / Új jelentkezési adatok menüpontban a választott Intézményeket és tanulmányi

területeket rögzítve, a tanulmányi területek mellett megjelenő gombra kattintva írják be a megjegyzés rovatban, hogy a tanuló külföldön szerezte tanulmányi minősítését egyes tantárgyakból, illetve valamely évfolyamokon.

A tanulmányi területek mellett megjelenő egyéb jellemzők gombra kattintva feladatellátási helyenként adható meg minden egyéb, a középfokú iskolával közlendő információ is.

| Egyéb feladatellátási hely szintű adatok |                                                        | × |
|------------------------------------------|--------------------------------------------------------|---|
| Kollégiumi ellátást igényel              | Nem                                                    | ¥ |
| Externátust igényel                      | Nem                                                    | ¥ |
| Tanulószobát igényel                     | Nem                                                    | Ŧ |
| Menzát igényel                           | Nem                                                    | Ŧ |
| ldegen nyelv(nyelvek) amit tanulni kíván |                                                        |   |
| Megjegyzés                               | A tanuló külföldön szerezte tanulmányi<br>minősítését. |   |
| Jelige                                   | Piros                                                  |   |
| Ment                                     | és                                                     |   |
|                                          |                                                        |   |

Az így kinyomtatott tanulói jelentkezési lapokhoz fénymásolatként csatolják minden középfokú iskola számára az adott intézmény által kért évfolyamok külföldi bizonyítványának másolatát.

Felhívjuk a figyelmet arra, hogy a külföldi általános iskolai bizonyítványok továbbtanulás céljából történő elismerése annak az oktatási intézménynek a hatáskörébe tartozik, amelyben a tanuló a tanulmányait folytatni kívánja. A felvételi eljárás során figyelembe vehető hozott pontok kiszámítását a külföldi tanulmányokat folytató tanulók esetében egyedileg, a választott iskolák igazgatójával kell egyeztetni.

A külföldön megszerzett általános iskolai bizonyítványok elismerésére vonatkozóan részletes tájékoztató olvasható a <u>www.oktatas.hu</u> honlapon a <u>Képesítések elismertetése/Külföldön szerzett oklevelek, bizonyítványok elismerése/Általános iskolai bizonyítvány</u> menüpontban.

A külföldi és a külföldről hazatérő jelentkezőket érintő leggyakrabban előforduló kérdésekre pedig a **Gyakori kérdések** és válaszok menüpontban olvasható rövid válasz.

### 5.4. Továbbtanulási adatok

Az adatlap alsó részén kell megadni a továbbtanulásra kiszemelt középfokú iskolákat és tanulmányi területeket.

### 5.4.1. Tanulmányi területek hozzáadása

Új tanulmányi terület hozzáadásához kérjük, kattintsanak az "Új jelentkezési adatok" gombra.

| Továbbtanulási adatok | 🛨 Új jelentkezési adatok |
|-----------------------|--------------------------|
|                       |                          |

A megjelenő ablakban lehetőségük nyílik tanulmányi területek keresésére földrajzi és tanulmányi szempontok alapján. A legpontosabb találati eredmény elérése érdekében javasoljuk, hogy a megjelölni kívánt intézmény OM azonosítójának megadásával végezzék a keresést.

| KIFIR elektron             | ikus adaliadkitolio drodram – edveni lelentkezok szamara | Rodzitett tanulok Sudo     | (de | /gyor) Kilepes   |
|----------------------------|----------------------------------------------------------|----------------------------|-----|------------------|
|                            | Továbbtanulásra jelölt tanulmányi területek megadása     |                            | ×   |                  |
| Tanulmányi er              | OM azonosító                                             | OM azonosító               |     |                  |
| Javasoliuk.                | Intézmény neve:                                          | Intézmény neve             |     | tről.            |
|                            | Feladatellátási hely neve:                               | Feladatellátási hely neve  |     |                  |
|                            | Megye:                                                   | Kérjük, válasszon 🔻        |     |                  |
| Adják meg a<br>Javasoljuk, | Város:                                                   | Helység                    |     | is során.        |
|                            | Képzéstípus:                                             | Kérjük, válasszon 🔻        |     |                  |
| Továbbtanulás              | Tanulmányi terület szövegének egy részlete:              | tanulmányi terület szövege |     | entkezési adatok |
|                            | Keresés                                                  | Feltételek törlése         |     |                  |
| A tanuló adatai            | még nincsenek véglegesítvel                              |                            |     |                  |

A tanulmányi területek és felvételi tájékoztatók közötti keresésre a következő szempontok alapján van lehetőség:

- **OM azonosító:** A középfokú intézmény OM azonosító számának megadásával a kereső program az intézmény felvételi tájékoztatóját és az összes tanulmányi területét listázza.
- Intézmény neve: Az intézmény nevére, vagy annak egy részletére lehet keresni.
- Feladatellátási hely neve: A feladatellátási hely nevére, vagy annak egy részletére lehet keresni.
- Megye: Az intézmény székhelyének vagy feladatellátási helyének megyéjére lehet keresni.

- Város: Az intézmény székhelyének vagy feladatellátási helyének városára lehet keresni.
- Képzéstípus: Ezen szűrőfeltétel megadásával csak az adott típusba (gimnázium, szakgimnázium, szakközépiskola, szakiskola vagy készségfejlesztő iskola) tartozó tanulmányi területeket listázza a program. A képzéstípus kiválasztása után további keresési feltételek adhatók meg:
- **Tanulmányi terület szövegének egy részlete:** A tanulmányi terület szövegében tetszőleges szövegrészletre (pl.: "kollégiumi elhelyezés biztosított",") lehet keresni. Szakképzési tanulmányi területek esetén a szakképzési kimenetek (szakács, pék stb.) keresésére is használható.

|                                                           | ásra jelö                                                                                       | It tanulm                                     | ányi területek megadása                                                                                                    |                                                                              |                       |
|-----------------------------------------------------------|-------------------------------------------------------------------------------------------------|-----------------------------------------------|----------------------------------------------------------------------------------------------------|------------------------------------------------------------------------------|-----------------------|
| legpontosa<br>égezzék a k                                 | bb találati e<br>eresést.                                                                       | eredmény e                                    | blérése érdekében javasoljuk, hog                                                                                                    | y a megjelölni kívánt intézmény OM azono:                                    | sítójának megadásával |
|                                                           |                                                                                                 |                                               | OM azonosító                                                                                                    | OM azonosító                                                                 |                       |
|                                                           |                                                                                                 |                                               | Intézmény neve:                                                                                                    | Intézmény neve                                                               |                       |
|                                                           |                                                                                                 |                                               | Feladatellátási hely neve:                                                                                                    | Feladatellátási hely neve                                                    |                       |
|                                                           |                                                                                                 |                                               | Megye:                                                                                                    | Budapest                                                                     | •                     |
|                                                           |                                                                                                 |                                               | Város:                                                                                                    | Helység                                                                      |                       |
|                                                           |                                                                                                 |                                               | Képzéstípus:                                                                                                    | Gimnázium                                                                    | •                     |
|                                                           | Tanuln                                                                                          | nányi terül                                   | let szövegének egy részlete:                                                                                                    | tanulmányi terület szövege                                                   |                       |
|                                                           |                                                                                                 |                                               | Keresés                                                                                                    | Feltételek törlése                                                           |                       |
|                                                           |                                                                                                 |                                               | Találatok száma: 57 dl<br>35 db intézr<br>35 db feladate                                                                               | b tanulmányi terület,<br>nényben,<br>látási helyen                           |                       |
|                                                           | Szent II.                                                                                       | János P                                       |                                                                                                    |                                                                              |                       |
| 034796<br>002 Szent<br>Postázási<br>Iskola<br>azorositoja | II. János P<br>cím:<br>Tanuimányi<br>területet<br>meghindető<br>Neladatelőtési<br>hely<br>ködja | al Óvoda, A<br>Tanulmányi<br>terület<br>sodja | Al Óvoda, Általános Iskola<br>Általános Iskola és Gimnázium, B<br>1116 Budapest XI. kerület, Mez<br>Tarulmányi taritati taljas szövega | i és Gimnázium, Budapest XI. ker<br>udapest XI. kerület<br>iökövesd utca 10. | ület                  |

FIGYELEM! Az egyes feltételek ÉS kapcsolatban vannak egymással, tehát csak olyan iskolák jelennek meg a keresés eredményeként, amelyek minden beállított feltételnek megfelelnek. Ha a felhasználó túl sok feltételt ad meg a keresett iskolával kapcsolatban, és egyet (vagy többet) hibásan ad meg, akkor a feltételek közötti ÉS kapcsolat miatt előfordulhat, hogy nem lesz találat. A keresési feltételek megadása után a "Keresés" gombra kattintva indíthatják el a keresést. A találati listában a továbbtanulásra kiszemelt tanulmányi területeket a <sup>+Hozzadas</sup> gombra kattintva adhatják hozzá a megjelölt tanulmányi területek listájához.

## 5.4.2. Tanulmányi területek törlése

A tévesen megjelölt tanulmányi területeket a tanulmányi terület mellett megjelenő 🔳 gombbal törölhetik.

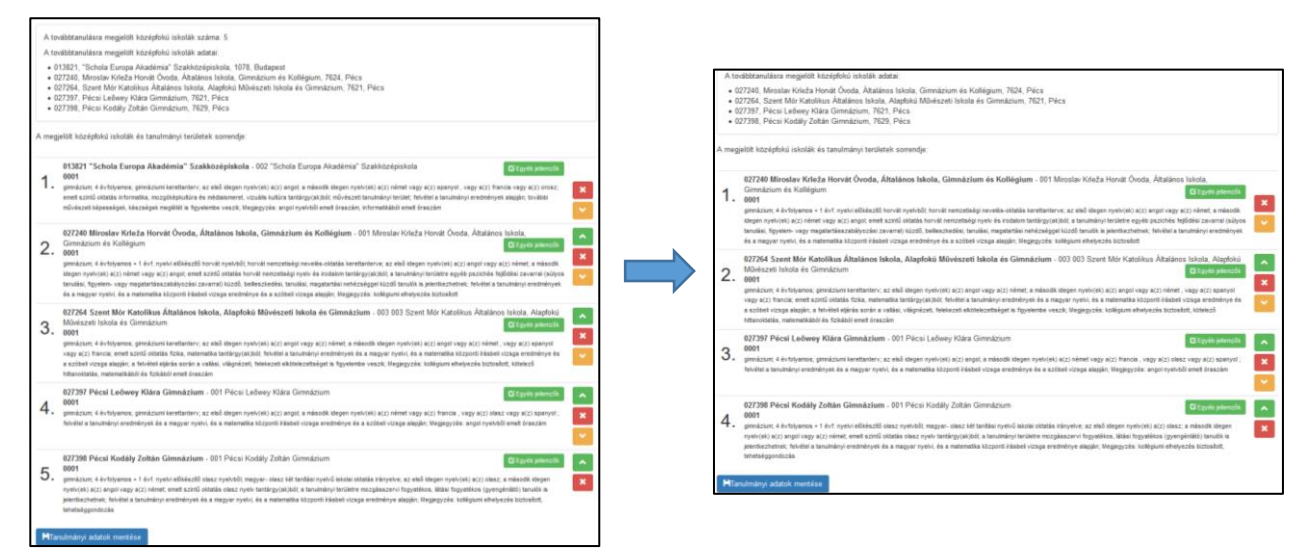

### 5.4.3. Tanulmányi területek sorrendjének módosítása

A tanulmányi területek sorrendjét a tanulmányi területek mellett megjelenő zöld és narancssárga színű nyilakkal módosíthatják. A zöld gombra kattintva az adott tanulmányi területet egy hellyel előrébb, a narancssárgára kattintva pedig egy hellyel hátrébb sorolhatják annak megfelelően, hogy a tanuló hogyan kívánja rangsorolni az adott tanulmányi területeket.

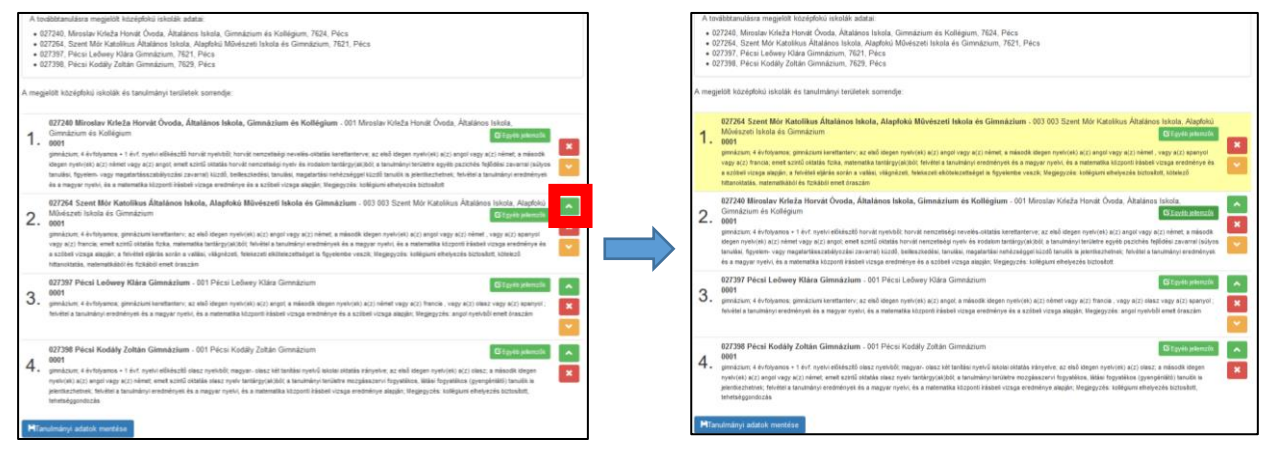

## 5.4.4. Egyéb jellemzők megadása

A tanulmányi területek mellett megjelenő <sup>(CE0yté plent)</sup> gombra kattintva a jelentkező **feladatellátási helyenként** jelezheti a következőket:

- a tanuló kollégiumi ellátást kíván igénybe venni
- a tanuló externátust kíván igénybe venni
- a tanuló tanulószobát kíván igénybe venni
- a tanuló menzát kíván igénybe venni

A tanuló szintén itt adhatja meg a **tanulni kívánt nyelveket**, a felvételi eljárás során használni kívánt **jeligét**, valamint **egyéb információkat** (pl. sajátos nevelési igényű tanuló stb.) közölhet a középfokú iskolával.

| KIFIR el | 20141                     | jkus adatlapkitöltő rendszer – Intézményi adatok – Sv<br>Egyéb feladatellátási hely szintű adatok | iqó |   | Kilépés<br>× <mark>tolci </mark> |
|----------|---------------------------|---------------------------------------------------------------------------------------------------|-----|---|----------------------------------|
| 6.       | 0055<br>szakkö<br>tanulma | Kollégiumi ellátást igényel                                                                       | Nem | ~ | t; a                             |
|          | beilles:<br>elkötek       | Externátust igényel                                                                               | Nem | ~ | kezeti<br>A                      |
|          | hiánys                    | Tanulószobát igényel                                                                              | Nem | ~ |                                  |
| HTar     | ulmán                     | Menzát igényel                                                                                    | Nem | × |                                  |
| Ekkor:   | 2017.0                    | Megjegyzés                                                                                        |     |   |                                  |
|          |                           |                                                                                                   |     |   |                                  |
|          |                           | Jelige                                                                                            |     |   |                                  |
| Beérke   | zett tar                  | Ment                                                                                              | és  |   |                                  |

Az itt közölt információk intézmény feladatellátási helyeinek jellemzői; abban az esetben, ha egy adott intézmény feladatellátási helyéhez több tagozat is rögzítésre került, az információk bármelyik tagozatnál megváltoztathatók, illetve a módosítások a feladatellátási hely valamennyi tagozatanál azonosan fognak változni.

Figyelem! Amennyiben feladatellátási helyenként a tagozatokra eltérő jellemzőket kíván megadni (pl. a tanuló az intézmény 0001 tagozatán angol-német, 0002 tagozatán angol-francia nyelvet kíván tanulni), az eltérést a Megjegyzés rovatban kell közölni (Megjegyzés: "0001 tagozaton angol-német, 0002 tagozaton angol-francia nyelvet kíván tanulni")

Felhívjuk azonban a figyelmüket arra, hogy az itt közölt információk kizárólag a középfokú iskola tájékoztatását szolgálják. A középfokú iskola felvételi döntése nem jelenti automatikusan, hogy a tanuló által feltüntetett információknak megfelelően garantálja a továbbtanulás körülményeit.

Az itt megadott információkat a program felvezeti a tanuló (adott feladatellátási helyére beküldendő) jelentkezési lapjára.

### 5.4.5. Tanulmányi adatok mentése

A szükséges adatok megadása után a <sup>HTanulmányi adatok mentése</sup> gombra kattintva menthetik el a beírt adatokat. Amennyiben bármilyen módosítást végeznek az adatokon (új tanulmányi terület megjelölése, tanulmányi területek sorrendjének megváltoztatása, tanulmányi terület törlése, egyéb jellemzők módosítása), úgy ismételten szükséges elmenteni a tanulmányi adatokat.

### 6. A felvételi lapok előállítása

Miután megadták az összes szükséges adatot, az adatlap alján megjelenő Hanuló adatalnak véglegesítése gombra kattintva készíthetik el a felvételi lapokat. A gomb kizárólag akkor jelenik meg, ha a felvételi lapok elkészítéséhez szükséges összes információt rögzítették a programban. Az adatlap tetején, a személyes adatok felett a program jelzi, hogy mely adatok hiányoznak.

A tanuló adatainak elmentésével a program a beírt adatok alapján elkészíti a jelentkező felvételi lapjait, és az adatlap alján megjelennek a felvételi lapok letöltésére szolgáló gombok.

| 0002<br>gimnázium; 6 évfolyamos; gimnáziumi kerettanterv; az első idegen nyelv(ek) a(z) angol vagy a(z) német; a második idegen nyelv(ek) a(z) angol vagy a(z) olasz , vagy a(z) spanyol vagy a(z) francia; emett szintű oktatás ének-zene tantárgy(ak)ból; a tanulmányi területre mozgásszervi fogyatékos, látási fogyatékos (gyengénlátó), egyéb pszichés fejődési zavarral (súlyos tanulási, figyelem- vagy magatartásszabályozási zavarral) küzdő, belleszkedési, tanulási, magatartási nehézséggel küzdő tanulók is jelentkezhetnek; felvétel a tanulmányi eredmények alapján; Megjegyzés: kollégiumi elhelyezés biztosított, tehetséggondozás      | × |
|----------------------------------------------------------------------------------------------------|---|
| HTanulmányi adatok mentése<br>Mentette: teszt510000<br>Ekkor: 2017.01.13. 14:53:44                                                                                                    |   |
| A tanuló adatai még nincsenek elmentve!                                                                                                    |   |
| 🗎 Tanuló adatainak véglegesítése                                                                                                    |   |
|                                                                                                    |   |
| 1. 0002<br>gimnázium; 6 évfolyamos; gimnáziumi kerettanterv; az első idegen nyelv(ek) a(z) angol vagy a(z) német; a második idegen nyelv(ek) a(z) angol vagy a(z) olasz , vagy a(z) spanyol vagy a(z) francia; emett szintű oktatás ének-zene tantárgy(ak)ból; a tanulmányi területre mozgásszervi fogyatékos, látási fogyatékos (gyengénlátó), egyéb pszichés fejlődési zavarral (súlyos tanulási, figyelem- vagy magatartásszabályozási zavarral) küzdő, beilleszkedési, tanulási, magatartási nehézséggel küzdő tanulók is jelentkezhetnek; felvétel a tanulmányi eredmények alapján; Megjegyzés: kollégiumi elhelyezés biztosított, tehetséggondozás | × |
| HTanulmányi adatok mentése<br>Mentette: teszt510000<br>Ekkor: 2017.01.13. 14:53:44                                                                                                    |   |
| 🚔 Tanulói adatlap PDF                                                                                                    |   |

Véglegesítést követően – amennyiben szükséges – a berögzített adatok módosíthatók. Bármilyen módosítást végeznek a beírt adatokon, újból el kell menteni az adatokat, és újból elő kell állítani a felvételi lapokat.

A "Tanuló adatainak véglegesítése" gombra kattintva a program véglegesíti a tanuló jelentkezéseit, és előállítja a felvételi lapokat. Javasoljuk, hogy a jelentkezés véglegesítését és a felvételi lapok előállítását lehetőség szerint csak egyszer végezzék el, ne készítsenek több verziót a felvételi lapokról. Nem szükséges több felvételi lap verzió készítése még akkor sem, ha a középiskolák eltérő tantárgyak feltüntetését kérik a felvételi lapokon. Az adott középiskolák csak azon tantárgyak eredményeit vehetik figyelembe, amelyeket előzetesen a felvételi tájékoztatójukban közöltek. A programban minden olyan tanulmányi eredményt rögzíteni kell, amelyet a választott iskolák valamelyikében kérnek. A tanuló jelentkezését arra hivatkozva nem utasíthatja el a középfokú iskola, hogy több tanulmányi adatot szerepeltetett a jelentkezési lapon, mint amennyi a felvételi jelentkezés elbírálásához az adott intézményben szükséges.

Felhívjuk a figyelmet arra, hogy amennyiben **a felvételi lapok előállítását követően módosítanak, változtatnak a korábban beírt adatokon,** majd mentik azokat, a program új felvételi lapokat állít elő. Fontos, hogy a véglegesnek tartott Tanulói adatlap tartalmát különös figyelemmel kezeljék, mert **az Oktatási Hivatal azt az intézményi/tanulmányi terület listát és sorrendet tekinti majd feldolgozhatónak, amit postai úton az aláírásával hitelesítve, határidőben megküld a szülő a Felvételi Központba. Amennyiben a felvételi központba egy tanulóra vonatkozóan több adatlap érkezik be, úgy a <u>későbbi postára adási dátummal</u> ellátva megküldött adatlap tartalma kerül feldolgozásra és az előző verziók tartalmát nem vesszük figyelembe a felvételi eljárás során.** 

A jelentkezési lap(ok)at formai és tartalmi ellenőrzés után, célszerűen könyvelt postai küldeményként a középfokú iskolá(k)ba, a jelentkezési lap(ok)on lévő címre kell eljuttatni. A tanulói adatlapot szintén célszerűen könyvelt postai küldeményként az Oktatási Hivatalnak az adatlapon meghatározott címére (9001 Győr, Pf. 694) kell megküldeni.

### 7. A felvételi lapok elmentése/kinyomtatása

Miután a program elkészítette a felvételi lapokat, azokat bármikor letölthetik a programból a számítógépükre pdf formátumban. A felvételi lapok letöltését elvégezhetik tanulónként – a tanulók adatlapjain megtalálható "**Tanulói** adatlap PDF" valamint "**Jelentkezési lap PDF**" gombokra kattintva – csoportosítva, a "Rögzített tanulók" oldalon is.

### Rögzített tanulók

| Rögzített tanulók    |             |                  |             |            |            | + Tanuló hozzáadása |       |                       |
|----------------------|-------------|------------------|-------------|------------|------------|---------------------|-------|-----------------------|
| Továbbtanulás típusa | Oktazon     | Név              | Szül. idő   | Szül. hely | Anyja neve | Művelet             | Dátum | Kijelölés nyomtatásra |
| 9. évfolyamos        | 84327858249 | Teszt Dániel     | 2006.11.22. | Budapest   |            | × Törlés            |       |                       |
| 9. évfolyamos        | 84327858276 | Teszt Elek       | 2004.01.01. | Budapest   | Teszt Anya | X Törlés            | -     | •                     |
| 6 évfolyamos         | 84327858338 | Teszt Elek       | 2006.11.22. | Budapest   |            | × Törlés            | -     |                       |
| 6 évfolyamos         | 84327858427 | Teszt Jelentkező | 2004.08.06. | Budapest   |            | × Törlés            | -     |                       |
| 9. évfolyamos        | 84327858211 | Teszt Tamás      | 2002.06.09. | Budapest   |            | × Törlés            | -     |                       |
|                      |             |                  |             |            |            |                     |       | Nyomtatás             |
|                      |             |                  |             |            |            |                     |       |                       |

A felvételi lapokat ez utóbbi esetben a tanulói listában szereplő tanuló(k) kijelölésével, majd a lista alján található gombra való kattintással lehet előállítani. A program minden tanulóhoz egy tanulói adatlapot, és legalább egy jelentkezési lapot állít elő.

A program minden intézmény számára külön jelentkezési lapot állít elő, melyen kizárólag az adott intézményben megjelölt tanulmányi területek szerepelnek. Felhívjuk azonban a figyelmüket arra, hogy a több feladatellátási hellyel rendelkező intézmények (amilyenek például a szakképzési centrumok is) is egy intézménynek számítanak, azonban – ha az intézmények feladatellátási helyenként eltérő postázási címet adtak meg – a program a postázási címek számának megfelelően több jelentkezési lapot állít elő. Az ily módon előállított összes jelentkezési lapon szerepel az intézményben megjelölt összes tanulmányi terület, feladatellátási helyenként csoportosítva.

A jelentkezési lapo(ka)t a középfokú iskolá(k)ba, a jelentkezési lap 1. pontjában megadott postázási címre, a tanulói adatlapot az Oktatási Hivatal címére (9001 Győr, Pf. 694) – célszerűen könyvelt küldeményként – legkésőbb 2020. 02. 19-ig kell postára adni.

Kérjük, a kinyomtatott vonalkódos adatlapokon utólag, kézzel ne javítsanak és NE írjanak rá semmit (az aláírások kivételével), a kézzel megjelölt változtatások feldolgozása nem lehetséges! Amennyiben módosítani kell az adatokban, a programban elvégzett változtatást követően az adatlapot ismét ki kell nyomtatni. A felvételi lapok aláírására vonatkozóan részletes tájékoztató olvasható a <u>www.oktatas.hu</u> honlapon a <u>Köznevelés/Középfokú felvételi eljárás/Tájékoztató felvételizőknek/Tájékoztató a felvételi lapok aláírásáról</u> menüpontban.

Felhívjuk figyelmüket, hogy az Oktatási Hivatal kizárólag a tanév rendjében meghatározott határidő (2020. február 19. éjfél) előtt postára adott tanulói adatlapokat rögzíti a KIFIR rendszerben.

Javasoljuk, hogy a dokumentumok egy-egy példányát nyomtatva, vagy pdf formátumban mentve őrizzék meg a felvételi eljárás végéig.

### 8. A tanuló jelentkezéseinek adminisztrációs előzményei

A felületen nyomon követhetők a tanulói adatlap(ok) státuszai:

- a) Szerkesztés alatt: a tanuló adatainak és a jelentkezéseinek rögzítése folyamatban van, a felvételi lapok véglegesítése még nem történt meg.
- b) Véglegesítve: a felhasználó a felvételi lapokat véglegesítette.
- c) Feldolgozva: A tanulói adatlap beérkezett az Oktatási Hivatalba. A Letöltés gombra kattintva kinyomtatható az Oktatási Hivatalba beérkezett tanulói adatlap, melynek bal felső sarkában látható a beérkezés (iktatás) időpontja.